Перед запуском скрипта по подписанию файлов ЭЦП сначала нужно сделать следующее:

1) в админке заполнить информацию о подписантах ЭЦП <u>https://a.ngmu.ru/sveden/eds/signatory</u>.

Для подписантов важно задать список основных документы сведений, которые они подписывают. Также, при необходимости, можно задать список уровней образования, документы которых должен подписывать данный человек.

| эцп                                            | Инф     | ормация о подписантах               |                                                  |   |
|------------------------------------------------|---------|-------------------------------------|--------------------------------------------------|---|
| ФИОп                                           | одпис   | анта                                |                                                  |   |
| Старухин Алексей Алексеевич                    |         |                                     |                                                  |   |
| Должи                                          | ность г | тодписанта                          |                                                  |   |
| Нача                                           | альник  | отдела                              |                                                  |   |
| Дата н                                         | ачала   | действия сертификата                |                                                  |   |
|                                                | ×       | 2022-01-01                          |                                                  |   |
| Дата о                                         | конча   | ния действия сертификата            |                                                  |   |
|                                                | ×       | 2022-12-31                          |                                                  | 1 |
| Уника                                          | льный   | программный ключ                    |                                                  |   |
| 2e6e                                           | b41b6   | e917d59a715ab627a38b6ebe776e471     |                                                  |   |
| Крите                                          | рий по  | иска сертификатов                   |                                                  |   |
| CN=/                                           | Алексе  | й                                   |                                                  |   |
| Подпи                                          | сывае   | мые основные документы              |                                                  |   |
| Правила внутреннего распорядка обучающихся 🗙   |         |                                     | Порядок оказания платных образовательных услуг 🗙 | × |
| Подпи                                          | сывае   | мые документы, связанные с образова | нием                                             |   |
| Ординатура × Профессиональная переподготовка × |         |                                     |                                                  | × |
|                                                |         |                                     |                                                  |   |
| Закр                                           | ыть     | Сохранить                           |                                                  |   |
| 2) в                                           | ыпо     | лнить команды:                      |                                                  |   |

- php yii eds/sign-sveden-docs — подписание основных документов сведений, таких как устав, предписания и пр.

- php yii eds/sign-education-docs — подписание документов, связанных с образованием;

- php yii eds/index — подписание основных документов и документов, связанных с образованием;

## Уникальный программный ключ и критерий поиска сертификатов

На ПК, где установлены контейнеры/сертификаты выполнить команду /opt/cprocsp/bin/amd64/certmgr -list

| Я                                                                                                    | roman@roman: ~/eclipse-workspace/newweb 🔾 😑 🗕 🗆 🗙            |  |  |  |  |
|----------------------------------------------------------------------------------------------------|--------------------------------------------------------------|--|--|--|--|
| <pre>roman@roman:~/eclipse-workspace/newweb\$ /opt/cprocsp/bin/amd64/certmgr -list<br/>Certmgr 1.1 (c) "Crypto-Pro", 2007-2019.<br/>program for managing certificates, CRLs and stores</pre> |                                                              |  |  |  |  |
| 1                                                                                                    |                                                              |  |  |  |  |
| Issuer                                                                                                    | : E=support@cryptopro.ru, C=RU, L=Moscow, O=CRYPTO-PRO LLC,  |  |  |  |  |
| CN=CRYPTO-PRO Test Center 2                                                                                                    |                                                              |  |  |  |  |
| Subject                                                                                                    | : E=shalagina@ngmu.ru, CN=Елена, О=НГМУ, L=Новосибирск       |  |  |  |  |
| Serial :                                                                                                    | : 0x12005FF53BF1A24353AAEBEAF10001005FF53B Критерий поиска   |  |  |  |  |
| SHA1 Hash :                                                                                                    | : c327819da1c934949a63bae4ce87e34afd79ce28 сертификатов      |  |  |  |  |
| SubjKeyID                                                                                                    | : 95f6156302a566fd626d8fc38a19479c760028a4                   |  |  |  |  |
| Signature Algorithm :                                                                                                    | : ГОСТ Р 34.11/34.10-2001                                    |  |  |  |  |
| PublicKey Algorithm :                                                                                                    | : ГОСТ Р 34.10-2012 (512 bits) программный ключ              |  |  |  |  |
| Not valid before                                                                                                    | : 12/10/2022 06:36:24 UTC                                    |  |  |  |  |
| Not valid after                                                                                                    | : 12/01/2023 06:46:24 UTC                                    |  |  |  |  |
| PrivateKey Link                                                                                                    | : Yes                                                        |  |  |  |  |
| Container                                                                                                    | : HDIMAGE\\df280961.000\9D3B                                 |  |  |  |  |
| Provider Name :<br>r                                                                                                    | : Crypto-Pro GOST R 34.10-2012 Cryptographic Service Provide |  |  |  |  |
| Provider Info                                                                                                    | : ProvType: 80, KeySpec: 1, Flags: 0x0                       |  |  |  |  |
| CA cert URL                                                                                                    | : http://testca.cryptopro.ru/CertEnroll/test-ca-2014_CRYPTO- |  |  |  |  |
| PRO%20Test%20Center%202(1).crt                                                                                                    |                                                              |  |  |  |  |
| OCSP URL                                                                                                    | : http://testca.cryptopro.ru/ocsp/ocsp.srf                   |  |  |  |  |
| CDP                                                                                                    | : http://testca.cryptopro.ru/CertEnroll/CRYPTO-PR0%20Test%20 |  |  |  |  |
| Center%202(1).crl                                                                                                    |                                                              |  |  |  |  |
| Extended Key Usage                                                                                                    | : 1.3.6.1.5.5.7.3.2                                          |  |  |  |  |
| 2                                                                                                    |                                                              |  |  |  |  |
| Issuer                                                                                                    | : E=support@cryptopro.ru, C=RU, L=Moscow, O=CRYPTO-PRO LLC,  |  |  |  |  |
| CN=CRYPTO-PRO Test Center 2                                                                                                    |                                                              |  |  |  |  |